# How to use the Iron Bridge Integration (Immunization Registries Partner)

07/24/2024 5:25 pm EDT

# Click here for : Initial Onboarding Steps for Iron Bridge Integration - Immunization Registries Cost: \$35 per Provider/month

DrChrono has partnered with Iron Bridge to help connect our primary care and immunizing providers to all state immunization registries with one integration. Through this partnership, our customers will be able to easily and quickly connect to their practice's state registry to submit applied and historical vaccine data as well as query for the below to meet MIPS and state reporting requirements.

- patient forecast (what immunizations are upcoming or due for a patient)
- immunization history (what immunization have been applied to the patient)

# **Sending Submissions**

In order to send vaccine submissions, it is *required* to enter data in the listed fields below for both Patient Demographics and IIS Publicity Profile for a successful submission. Blank fields will generate an error detailing which required fields are missing which can be viewed in the Message Center.

# **Patient Demographics**

- First Name
- Last Name
- Date of birth
- Sex
- Race
- Ethnicity
- Telecom (have ONE of the following values)
  - Home Phone
  - Cell Phone
  - Office Phone
  - Email
- Address
  - Street Address
  - State
  - City
  - Zip Code
  - Country
- If the patient has a responsible party member, you MUST also have the following fields filled out:
  - Responsible Party Name
  - Responsible Party DOB
  - Responsible Party Relation
  - Responsible Party Telecom: (choose one or both options)
    - Responsible Party Phone
      - Phone Use (Must select if there a phone number inputted)
    - Responsible Party Email

- Responsible Party Address
- Responsible Party Zip Code
- Responsible Party City
- Responsible Party State

# **IIS Publicity Profile (Immunizations > Jump to button)**

| Eligibility       |   |                         | -insting Depart | D. Drint Immu | valuation Descard           |              |     |                 |                 |                                      |
|-------------------|---|-------------------------|-----------------|---------------|-----------------------------|--------------|-----|-----------------|-----------------|--------------------------------------|
| Tasks             | 0 | O Download HL7 Immu     | nization Record | e Print immu  | Inization Record            |              |     |                 |                 |                                      |
| Problem List      | 6 | Immunizations           |                 |               |                             |              |     |                 |                 | Jum                                  |
| Medication List   | 6 | Step 1: Select Vaccines | Step 2: Review  | and Sign      | Step 3: Record Vaccinations |              |     |                 |                 | Next of Kin<br>IIS Publicity Profile |
| Send eRx          |   | Step 1. Select V        | accines         |               |                             |              |     |                 |                 |                                      |
| Allergy List      | 2 | Rith Queen Q            | 10 uppers Adult | Other         |                             |              |     |                 | Chew Insetive   | Chow Latest Decords                  |
| Drug Interactions | 3 | Birth - 2 years 2 -     | To years Adult  | Other         |                             |              |     |                 | Show inactive   | Show Latest Records                  |
| CQMs              |   | Schedule                | Vaccine         | Cvx Code      |                             | Consent Form | VIS | Administered On | Administered By | Status                               |
| Intake Data       |   | Birth                   | НерВ            |               | ~                           |              |     |                 |                 | Refuse                               |
| Lab Orders        |   | 1 - 4 Months            | НерВ            |               | ~                           |              |     |                 |                 | Refuse                               |
| Immunizations     |   | 2 - 4 Months            | HIB             |               |                             |              |     |                 |                 | Pofuso                               |
| Growth Charts     |   | 2                       |                 |               | ~                           |              |     |                 |                 | neluse                               |

• ID Number (optional)

Immunization Profile

- Mother's Maiden Name (optional)
- Multiple Birth Indicator is patient a part of multiples (ex: twins, triplets etc))
- Birth Order if patient is an only child or has siblings (ex: 1st born, 2nd born etc)
- Level of Publicity how the patient wishes to be contacted in case of a reminder or recall
- Publicity Effective Date date publicity option should start taking effect
- Registry Status if the patient's records are actively being documented in DrChrono (Active) or not (Inactive)
- Registry Status Effective Date date registry status should start taking effect
- Protection Level whether immunization record can be shared or not
- Protection Effective Date effective date of protection level

|     |                      | ID Number:                      |
|-----|----------------------|---------------------------------|
|     |                      | Mother's Maiden Name:           |
| ~6  |                      | Multiple Birth Indicator:       |
|     | 0                    | Birth Order:                    |
| ~)€ |                      | Level of Publicity:             |
|     |                      | Publicity Effective Date:       |
| ~ 6 |                      | Registry Status:                |
| Ø   |                      | Registry Status Effective Date: |
| ~   | (not yet determined) | Protection Level:               |
| đ   |                      | Protection Effective Date:      |
|     | Save                 |                                 |

## **Creating a Vaccination Record**

To create a vaccination record in a patient's chart navigate to Immunization Records

When creating a vaccine record, have the following fields (based on the table below) filled out based on the Record Type selected via Step 3. Record Vaccinations tab.

In addition to the Step 3. Record Vaccinations tab - if a user updates or enters a value for either the CVX code or

the vaccine name, the other fields will automatically update based on the latest value entered for either the vaccine name or CVX code.

Note: Users can also select " inactive providers" when selecting vaccines from the Administering Provider dropdown list in the Step 3. Please contact DrChrono Support or Account Management to have this option enabled.

DrChrono Internal Use: How to enable "inactive providers" for vaccine records- Immunization Registries (Internal Process)

Refused Vaccines - When the user clicks on the Reason for Refusal field, a dropdown list will appear to choose from. If this option is selected, the field is required and must be filled out before a user can click the Save or Save & Sync to Registry buttons.

**Note**: If a new vaccine is saved in the vaccine inventory management screen, it will become available as an option in the Vaccine Inventory lot dropdown field on the Step 3: Record Vaccination screen. When a user selects one of the vaccine options, the associated fields will automatically populate based on the information provided when creating the vaccine in the Vaccine inventory management screen.

| Newly Administered Vaccines | Historical Vaccines   | Refused Vaccines      |  |  |
|-----------------------------|-----------------------|-----------------------|--|--|
| Vaccination Status          | Vaccination Status    | Vaccination Status    |  |  |
| Ordering By                 | Entering Organization | Entering Organization |  |  |
| Administering Provider      | Entered By            | Entered By            |  |  |
| Entering Organization       | Administered On       | Administered On       |  |  |
| Entered By                  | Record Type           | Priority Group        |  |  |
| Administered                | Priority Group        | Refusal Reason        |  |  |
| Record Type                 |                       |                       |  |  |
| CVX Code                    |                       |                       |  |  |
| Name                        |                       |                       |  |  |
| NDC                         |                       |                       |  |  |
| Manufacturer                |                       |                       |  |  |
| Lot Number                  |                       |                       |  |  |
| Lot Expiration Date         |                       |                       |  |  |
| Administered Amount         |                       |                       |  |  |
| Administered Units          |                       |                       |  |  |
| Vaccine Route               |                       |                       |  |  |
| Vaccine Site                |                       |                       |  |  |
| Priority Group              |                       |                       |  |  |

| Funding Source      |  |
|---------------------|--|
|                     |  |
| Funding Eligibility |  |

Upon submitting the vaccination record users will have the option to Save Locally (to DrChrono) or Save & Sync to Registry.

Users will be able to view which vaccinations were sent to the registry or saved locally via the "Step 1: Select Vaccines" tab under the Registry Sync column.

For vaccinations that were Saved Locally, there will be a sync icon to provide the option to Save & Sync to Registry.

| Schedule | Vaccine | CVX Code                | Consent<br>Form | VIS | Administe<br>red On | Administe<br>red By | Registry Sync    | Status   | Act | ion |
|----------|---------|-------------------------|-----------------|-----|---------------------|---------------------|------------------|----------|-----|-----|
| Birth    | НерВ    | DTaP, IPV,<br>Hib, HepB |                 |     | 6/8/23 12:19<br>PM  |                     |                  |          | ľ   | Ō   |
|          |         | DTaP, IPV,<br>Hib, HepB |                 |     | 6/8/23 12:19<br>PM  |                     | Sent to Registry | Complete | 1   | Ō   |
|          |         | DTaP, IPV,<br>Hib, HepB |                 |     | 6/8/23 12:19<br>PM  |                     | Saved<br>Locally | Complete | 1   | Ō   |

# Save & Sync to Registry

From the patient's chart > Immunizations section > Step 3. Record Vaccinations.

Users will have an option to Save or Save & Sync to Registry.

When a user clicks on the Save & Sync to Registry button, all vaccines that were not previously sent to the state registry on or after the indicated vaccine threshold date will now be submitted. Unsuccessful submissions will generate an error detailing the reason which can be viewed in the Message Center.

Group Submissions: Users will be able to identify if vaccines are grouped together for submission based on w hether the vaccine was: 1. not previously sent to the state registry before (saved locally). 2. administered after the Vaccine Threshold Date. The "Save & Sync Registry" button will become clickable once the last vaccine in a group is ready to be saved locally. Users will still be able to click the "Save" button to save vaccines locally. **Syncing to the registry** • Hib (PRP-T) • Hep A-Hep B Save & Sync to Registry (2) Save

| Clinical Dashboard  |   | Current Status          |          |   | Lot Info               |                                        |                         |
|---------------------|---|-------------------------|----------|---|------------------------|----------------------------------------|-------------------------|
| Documents           |   | Vaccination Status:     | v        |   | Lot number:            |                                        |                         |
| Tasks               | 0 | Ordered Bu:             |          |   | Lot expiration date:   |                                        |                         |
| Problem List        | 0 | oldaled by.             | ······ v |   |                        |                                        |                         |
| Medication List     | 0 | Administering Provider: | v        | • | Administered amount:   |                                        |                         |
| Send eRx            |   | Entering Organization:  | v        |   | Administered units:    | ······ ·                               |                         |
| Allergy List        | 0 | Entered By:             | v        | - | Vaccine route:         | ×                                      |                         |
| Drug Interactions   | 0 | Administered on:        |          |   | Vaccine site:          | · ·                                    |                         |
| CQMs                |   | Record Type:            | v        |   | Vaccine inventory lot: | ······ · · · · · · · · · · · · · · · · |                         |
| Intake Data         |   |                         |          |   | Funding Source:        | · · · · · · · · · · · · · · · · · · ·  |                         |
| Lab Orders          |   | CVX Code                |          |   | Funding Eligibility:   | ······································ |                         |
| Immunizations       |   | CVX Code:               | +        |   | Priority Group:        |                                        |                         |
| Growth Charts       |   | Name:                   |          |   |                        |                                        |                         |
| onpatient Access    |   | NDC:                    | ~        | A | Observed Immunity:     | ······ v                               |                         |
| Education Resource  | 8 | CPT Code:               |          |   | Comments/Notes:        |                                        |                         |
| Communication       |   | OFT Gode.               |          |   |                        |                                        |                         |
| Communication       |   | Manufacturer:           | +        |   |                        |                                        |                         |
| Family History      |   |                         |          |   |                        |                                        |                         |
| Imaging Orders      |   |                         |          |   |                        | $\rightarrow$                          | Save & Sync to Registry |
| Implantable Devices |   |                         |          |   |                        |                                        |                         |

# **Registry Status Column**

From the patient's chart > Immunizations section > Step 1. Select Vaccines.

- Sent to Registry = vaccine data entered in the DrChrono system first and was sent to the IIS successfully.
- Saved locally = vaccine data is only saved/entered in the DrChrono system and has not been sent to the IIS.
- Errored = Vaccine submissions that fail due to an error message. Users will be able to correct the error via the edit option and use the resend button (next to the Errored status) to resubmit the vaccine as a new submission with the changes made to the vaccine record.

| St | ep 1: Select Vaco       | cines Step 2 | : Review and Sign Step 3: Record Vaccin | ations       |                                                 |                  |                 |                    |               |                    |
|----|-------------------------|--------------|-----------------------------------------|--------------|-------------------------------------------------|------------------|-----------------|--------------------|---------------|--------------------|
| S  | Step 1. Select Vaccines |              |                                         |              |                                                 |                  |                 |                    |               |                    |
|    | Birth - 2 years         | 2 - 18 years | Adult Other                             |              |                                                 |                  | Sho             | w Inactive Show La | atest Records | History & Forecast |
| :  | Schedule                | Vaccine      | Cvx Code                                | Consent Form | VIS                                             | Administered On  | Administered By | Registry Sync      | Status        |                    |
|    | Birth                   | НерВ         | Hep B, unspecified formulation          | View         |                                                 | 4/16/24 10:24 AM | Lily Jackson    | Errored C          | Complete      | Semove             |
|    |                         |              | ~                                       |              |                                                 |                  |                 |                    | Refuse        |                    |
|    | 1 - 4 Months            | HepB         | Hep B Unspec                            |              |                                                 | 4/15/09 12:00 AM |                 | Reconciled         | Complete      |                    |
|    |                         |              | ~                                       |              |                                                 |                  |                 |                    | Refuse        |                    |
| :  | 2 - 4 Months            | HIB          | Hib (PRP-T)                             | View         | Haemophilus Influenzae type b (Hib) Vaccine VIS | 4/23/24 11:37 AM |                 | Saved Locally 2    | Complete      | Fedit 🔒 Remove     |
|    |                         |              | ~                                       |              | Multi Pediatric Vaccines VIS                    |                  |                 |                    | Refuse        |                    |

#### **Viewing Patient History and Forecast Vaccinations**

1. From the Immunizations tab of the patient's chart click the "History & Forecast" button. This will start the process to retrieve the patient's immunization history and forecast data from the Immunization Information Systems (*IIS*) Registry.

| Immunizations           |                                                     |               | Jump to                                |
|-------------------------|-----------------------------------------------------|---------------|----------------------------------------|
| Step 1: Select Vaccines | Step 2: Review and Sign Step 3: Record Vaccinations |               |                                        |
| Step 1. Select Vac      | cines                                               |               |                                        |
| Birth - 2 years 2 - 18  | 3 years Adult Other                                 | Show Inactive | Show Latest Records History & Forecast |

2. Validate that the patient has all required patient demographic fields entered .

If the patient does not have all required demographic fields, an alert will appear regarding which patient demographic fields are missing information.

#### **Required Patient Demographic Fields**

First Name

- FIISLINAIIIC
- Last Name
- Date of Birth
- Gender/Sex
- Address Line 1 (Use Street Address)
- City
- State
- MRN (Immunization Profile ID Number)
- To view the Profile ID Number click Jump To button > select IIS Publicity Profile > ID Number.

| Elgibility        |   |                       |                    |                       |                     |              |     |                 |                 |                                      |
|-------------------|---|-----------------------|--------------------|-----------------------|---------------------|--------------|-----|-----------------|-----------------|--------------------------------------|
| Tasks             | 0 | @ Download HL7 Im     | munitation Record  | Print Immunization    | Record              |              |     |                 | -               |                                      |
| Problem List      | 0 | Immunizations         |                    |                       |                     |              |     |                 |                 | Jump                                 |
| Medication List   | 0 | Step 1: Select Vaccin | Step 2: Red        | ew and Sign Step 3: R | Record Vaccinations |              |     |                 |                 | Next of Kin<br>IIS Publicity Profile |
| Send eRx          |   | Step 1. Select        | Vaccines           |                       |                     |              |     |                 |                 |                                      |
| Allorgy List      | 0 | Bith Queen            | 2 18 years & da    | n Other               |                     |              |     |                 | Show Inactive   | Show I stort Bocords                 |
| Drug Interactions | 0 | them - x years        | z - in years - Hus | L CAR                 |                     |              |     |                 | CITEM HIRLING   | COLUMN LABOR CONLIDER                |
| CQMs              |   | Schedule              | Vaccine            | Cvx Code              |                     | Consent Form | VIS | Administered On | Administered By | Status                               |
| ntake Data        |   | Birth                 | HepB               |                       | v                   |              |     |                 |                 | Refuse                               |
| Lab Orders        |   | 1 - 4 Months          | НерВ               |                       | *                   |              |     |                 |                 | Return                               |
| mmunizations      |   | 2 - 4 Months          | нв                 |                       |                     |              |     |                 |                 | Robuse                               |
| much Charte       |   |                       |                    |                       |                     |              |     |                 |                 |                                      |

3. Pick the applicable office location to submit the History and Forecast request from, then click Search.

If there are no offices enrolled/linked with the state registry via Iron Bridge an error message will appear: "There are no offices enrolled with a state registry at this time. Please enroll an office to continue this reconciliation."

Please select the state registry to request the patient's immunization history and forecast from.

| Requesting Patient                       |       |        |
|------------------------------------------|-------|--------|
| 123456789 Patient Name 12/23/1990 Female |       |        |
| 1234 St, Unit B, Seattle, WA 12345       |       |        |
| Requesting Office                        |       |        |
| Seattle Office (Washington Registry)     |       | *      |
|                                          |       |        |
|                                          |       |        |
| c                                        | ancel | Search |

4. Based on the patient demographics entered, if the search is successful, the query will generate the history and forecast immunizations/vaccinations data.

| Immunization Regi                                                  | stry Patient Match    |                   |              |                        | ×        |  |  |  |  |  |
|--------------------------------------------------------------------|-----------------------|-------------------|--------------|------------------------|----------|--|--|--|--|--|
| We found a matching patient record from the immunization registry. |                       |                   |              |                        |          |  |  |  |  |  |
| Requesting office                                                  |                       |                   |              |                        |          |  |  |  |  |  |
| NISTEHRFacility                                                    |                       |                   |              |                        |          |  |  |  |  |  |
| Matching Result                                                    |                       |                   |              |                        |          |  |  |  |  |  |
| Chart ID                                                           | PatientName           | Date of Birth     | Gender       | Address                |          |  |  |  |  |  |
| 171122                                                             |                       | 02/14/2009        | Male         |                        |          |  |  |  |  |  |
| Immunization Registry Record - ACIP Forecast Schedule              |                       |                   |              |                        |          |  |  |  |  |  |
| Vaccine Group                                                      | Due Date              | Earliest Dat      | te to Give   | Latest Date to Give    |          |  |  |  |  |  |
| MMR                                                                | 02/14/2015            | 06/14/2010        |              |                        |          |  |  |  |  |  |
| IPV                                                                | 02/14/2010            |                   |              |                        |          |  |  |  |  |  |
| DTAP                                                               | 02/14/2010            |                   |              |                        |          |  |  |  |  |  |
| Immunization Regi                                                  | stry Record - History |                   |              |                        |          |  |  |  |  |  |
| Vaccine Group                                                      | Vaccine               | Date Administered | Date Adminis | stered Validity Reason | Status   |  |  |  |  |  |
| Hep B NOS                                                          | Hep B Unspec          | 04/15/2009        | Yes          |                        | Complete |  |  |  |  |  |
| HIB NOS                                                            | HIB PRP-T             | 03/14/2009        | No           | Too Young              | Complete |  |  |  |  |  |
| DTAP                                                               | DTAP-Hep B-IPV        | 10/11/2009        | Yes          |                        | Complete |  |  |  |  |  |
| Hep B NOS                                                          | Hep BPEDS             | 04/11/2010        | Yes          |                        | Complete |  |  |  |  |  |
| MMR                                                                | MMR                   | 04/15/2010        | Yes          |                        | Complete |  |  |  |  |  |

## Query response types

- Success = There is a one to one match with the patient from DrChrono and the Immunization Registry.
- No match = This occurs when the patient demographics do not match any of the patients in the IIS Registry.
- Too many patients match = This occurs when the patient demographics match with more than one patient in the IIS Registry.

## **Reconciling Historical Immunizations to the Patient Chart**

Users can reconcile historical immunizations from a state registry to the patient's chart in DrChrono. This function does not apply to forecasted vaccines.

- (From the Immunizations tab) Click History and Forecast button
- From the Immunization Registry Record History section) Select/Click the immunizations to reconcile
- Click the Reconcile button

## Only the selected vaccines will populate to the patient chart.

## Immunization Registry Record - History

| MENING MENING 13 - 16 Years 12/21/2023 Yes Too Young Complete   Image: Td Td (adult) 13 - 16 Years 12/21/2023 Yes Too Young Complete   Image: POLIO IPV 13 - 16 Years 12/21/2023 Yes Too Young Complete | Vaccine Group | Vaccine    | Schedule      | Date<br>Administered | Valid Dose | Validity Reason | Status   |
|----------------------------------------------------------------------------------------------------|---------------|------------|---------------|----------------------|------------|-----------------|----------|
| Image: Td Td (adult) 13 - 16 Years 12/21/2023 Complete   POLIO IPV 13 - 16 Years 12/21/2023 Complete                                                                                                    | MENING        | MENING     | 13 - 16 Years | 12/21/2023           | Yes        | Too Young       | Complete |
| POLIO IPV 13 - 16 Years 12/21/2023 Complete                                                                                                    | Td            | Td (adult) | 13 - 16 Years | 12/21/2023           |            |                 | Complete |
|                                                                                                    | POLIO         | IPV        | 13 - 16 Years | 12/21/2023           |            |                 | Complete |

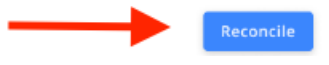

| Step 1: Select Vaco     | cines Step 2 | s Step 2: Review and Sign Step 3: Record Vaccinations |              |                                                 |                  |                 |                     |               |                    |  |
|-------------------------|--------------|-------------------------------------------------------|--------------|-------------------------------------------------|------------------|-----------------|---------------------|---------------|--------------------|--|
| Step 1. Select Vaccines |              |                                                       |              |                                                 |                  |                 |                     |               |                    |  |
| Birth - 2 years         | 2 - 18 years | Adult Other                                           |              |                                                 |                  | Sho             | ow Inactive Show La | atest Records | History & Forecast |  |
| Schedule                | Vaccine      | Cvx Code                                              | Consent Form | VIS                                             | Administered On  | Administered By | Registry Sync       | Status        |                    |  |
| Birth                   | HepB         | Hep B, unspecified formulation                        | View         |                                                 | 4/16/24 10:24 AM | Lily Jackson    | Errored 2           | Complete      | Semove 🔒 Remove    |  |
|                         |              | ~                                                     |              |                                                 |                  |                 |                     | Refuse        |                    |  |
| 1 - 4 Months            | HepB         | Hep B Unspec                                          |              |                                                 | 4/15/09 12:00 AM |                 | Reconciled          | Complete      | Sedit Remove       |  |
|                         |              | ~                                                     |              |                                                 |                  |                 |                     | Refuse        |                    |  |
| 2 - 4 Months            | HIB          | Hib (PRP-T)                                           | View         | Haemophilus Influenzae type b (Hib) Vaccine VIS | 4/23/24 11:37 AM |                 | Saved Locally 2     | Complete      | Semove 🔒 Edit      |  |
|                         |              | · ·                                                   |              | Multi Pediatric Vaccines VIS                    |                  |                 |                     | Refuse        |                    |  |

FAQ- Iron Bridge Integration (Immunization Registries Partner)

(Video Tutorial) How to use the Iron Bridge Integration -Immunization Registries Partner